### PLANSOURCE ENROLLMENT USER GUIDE

# When You're Ready to Enroll

Whether you're a new hire or it's Open Enrollment, enrolling in your benefits is not something you do every day. When you're ready to select coverage for yourself and your family, use this guide to help you through the process.

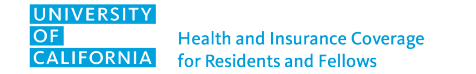

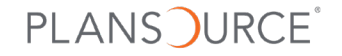

## Table of Contents

| <b>3</b>                                          | <b>7</b>                      | 9                |
|---------------------------------------------------|-------------------------------|------------------|
| Log In to                                         | Verify Your                   | Add Family       |
| PlanSource                                        | Personal Information          | Members          |
| <b>13</b><br>Choose Benefits<br>and Beneficiaries | 26<br>Review<br>and Check Out | 29<br>Questions? |

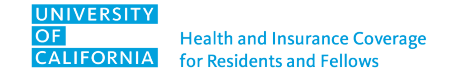

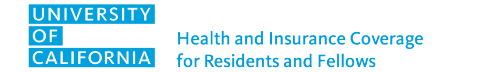

# 1. Go to <u>benefits.plansource.com</u>.

#### FORGET YOUR PASSWORD?

Select **NEED HELP?** under the Login button to reset it. A password reset link will be sent to the email address you have entered in PlanSource.

| PLANS             | URCE® |  |  |
|-------------------|-------|--|--|
| Login             |       |  |  |
| Username          |       |  |  |
| Username          |       |  |  |
| Password          |       |  |  |
| Password          | Ø     |  |  |
| Login<br>NEED HEI | LP?   |  |  |
|                   |       |  |  |

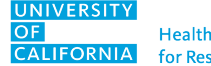

### 2. Enter your username.

The first letter of your first name + the first 6 letters of your last name + the last four numbers of your Social Security number

| EXAM             | PLE                                |                            |  |
|------------------|------------------------------------|----------------------------|--|
| Nora             | Hallahan                           |                            |  |
| USER             | NAME:                              |                            |  |
| nh               | allah                              | 3299                       |  |
| first<br>initial | first 6<br>letters of<br>last name | last 4<br>digits<br>of SSN |  |

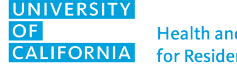

### 3. Once logged in, select Get Started.

|                                                                                                    | Welcome Johnny, you<br>Shop and En<br>Let's start with your p<br>Get Start | have 35 days left to enroll.<br>roll in Benefits<br>rofile and see if anything has changed since last year. |          |
|----------------------------------------------------------------------------------------------------|----------------------------------------------------------------------------|----------------------------------------------------------------------------------------------------|----------|
| New Hire Enrollment                                                                                                    | (à)                                                                        |                                                                                                    |          |
| New Hire enrollment period is your<br>opportunity to elect benefits for<br>yourself and your family for the<br>current plan year. To start, click on<br>the " <b>Enroll - New Hire</b> " button to the<br>left. | Review Profile                                                             | Shop Benefits                                                                                               | Checkout |
|                                                                                                    |                                                                            |                                                                                                    |          |

### Verify Your Personal Information

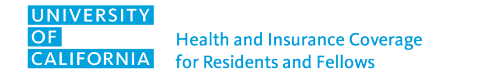

## Verify Your Personal Information

### 1. Edit as needed.

#### **IS YOUR ADDRESS CORRECT?**

Your Anthem medical ID card will be mailed to the address shown here. Be sure to make any updates if your mailing address is not correct or complete.

2. Once you verify the information is accurate, navigate to the bottom of the page and select Next: Review My Family.

If there are errors that you're unable to change directly on the site, email corrections to your GME office (or HR at UCSF). Verify your Personal Information and make changes if needed

#### This information is used for:

- reporting to the benefit carriers
- · to issue your ID cards and process your claims
- to process your payroll, taxes, etc.

If any of the information is incorrect and you are unable to change it on this page, please contact your Human Resources representative. You also certify each Social Security number submitted is true and correct.

| Basic Information              |                      | Contact Information                   | on                                       |
|--------------------------------|----------------------|---------------------------------------|------------------------------------------|
| First Name * Johnny            | Middle Name          | Address 1 *<br>1001 College Ave       | Address 2                                |
| Last Name *<br>Appleseed       | SSN *<br>XXX-XX-6978 | City *<br>San Diego                   | State * California                       |
|                                |                      | Zip *<br>92093                        | Country<br>United States                 |
| Personal Information           |                      | Home Phone * 1234567890               | Cell                                     |
| Birthdate * 05/21/1997         | Gender *<br>Male     | ♥ Office Phone                        | E-mail *<br>email@email.com              |
| Marital Status * Vinreported ~ |                      | Alternate E-mail<br>email1@email.com  | Select Preferred Mode Of Communication 🐱 |
|                                |                      | I Consent To Receiving Te<br>Messages | ext                                      |
|                                |                      | Other                                 |                                          |
|                                |                      | Hire Date<br>11/01/2022               |                                          |
| < ВАСК                         |                      |                                       | Next: Review My Family                   |

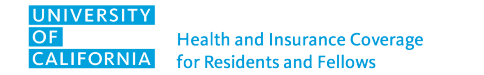

1. Select Add Family Member for each dependent you want to cover with your UC benefits.

#### Review the Dependent Information on file below

Dependents must be listed on this page to be enrolled in coverage.

#### You may:

- Add New Dependents
- Edit Existing Dependent InformationRemove Existing Dependent
- By adding a dependent, you are confirming that this a legal dependent, eligible for benefits under one or more of your available plans. You also certify each Social Security number submitted is true and correct. When adding a new baby and the Social Security number field is left blank you will need to add it to the system as soon as it is available. **PLEASE NOTE**: When adding a dependent and/or spouse, the dependent and/or spouse won't be added to your benefits *automatically*. You will need to add the dependent and/or to any applicable benefits.

| Current Family Members |  |                         |
|------------------------|--|-------------------------|
| Add Family Member      |  |                         |
| ≮ ВАСК                 |  | Next: Shop for Benefits |

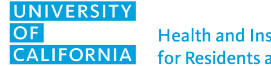

2. Add each family member's personal information and then choose Save.

| EASE NOTE: When add<br>nefits. | ling a new depen | dent, the new depender    | nt won't be added to | your benefits automatically. You will need to add the new dependent to any ap |
|--------------------------------|------------------|---------------------------|----------------------|-------------------------------------------------------------------------------|
| Basic Info                     |                  |                           |                      | Additional Info                                                               |
| First Name *<br>Roncal         | B                | Middle Name               |                      | ✓ Lives At Home                                                               |
| Last Name *<br>Appleseed       |                  | SSN<br>123-45-6789        |                      |                                                                               |
| Gender *<br>Female             | ~                | Birthdate *<br>03/30/1987 | <b>ش</b>             |                                                                               |
| Relationship *<br>Spouse       | ~                |                           |                      |                                                                               |

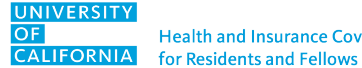

 You should see all dependents listed — any existing dependents plus those you just added. Confirm the information shown and then select Next: Shop for Benefits.

#### Review the Dependent Information on file below

Dependents must be listed on this page to be enrolled in coverage.

#### You may:

- Add New Dependents
- Edit Existing Dependent Information
- Remove Existing Dependent

By adding a dependent, you are confirming that this a legal dependent, eligible for benefits under one or more of your available plans. You also certify each Social Security number submitted is true and correct. When adding a new baby and the Social Security number field is left blank you will need to add it to the system as soon as it is available. **PLEASE NOTE**: When adding a dependent and/or spouse, the dependent and/or spouse won't be added to your benefits *automatically*. You will need to add the dependent and/or spouse won't be added to your benefits.

| Roncal Appleseed |      |                     |  |
|------------------|------|---------------------|--|
| Spouse           |      |                     |  |
| Born 03/30/1987  |      | 🕂 Add Family Member |  |
| View Details     |      |                     |  |
| Remove           | Edit |                     |  |

### **Choose Benefits and Beneficiaries**

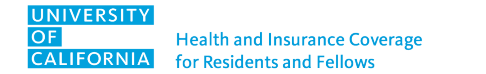

### **MEDICAL**

- **1.** You can choose coverage through the Anthem plans.
- 2. Select Shop Plans to see the coverage.

| Current Benefit       | Elections                                           |          |                  |
|-----------------------|-----------------------------------------------------|----------|------------------|
| Review Profile        | Shop Benefits                                       | Checkout |                  |
| Current Benefit       | S Plan Year Effective from 07/01/2022 to 06/30/2023 |          |                  |
| Medical               |                                                     |          |                  |
| No P                  | Plan Selected                                       | (        | Shop Plans       |
| Basic Employee Life 8 | k AD&D                                              |          |                  |
|                       | New York Life Life/AD&D Insurance FLX-968370        |          | Review & Confirm |
| Basic Short Term Disa | ability                                             |          |                  |
|                       | New York Life Short Term Disability LK-752332       |          | Review & Confirm |
| Basic Long Term Disa  | bility                                              |          |                  |
| • X                   | New York Life Long Term Disability LK-965664        |          | Review & Confirm |

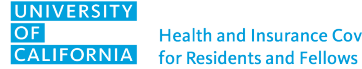

3. When you're ready to choose coverage, select View Plan.

#### Select your Medical Plan

#### Selecting a group Medical Plan provides: • Guaranteed coverage at the most affordable rate

- Lower costs by securing discounted rates at participating providers and paying a percentage of the cost for you
- Protection for your finances and the health of you and your family

The cost of health care is rising so it is more important than ever to make sure you have health insurance.

PLEASE NOTE: If you want to cover your spouse and/or dependents(s); please make sure that you check the box in front of their name listed below.

| Additional Content (2):     |  |
|-----------------------------|--|
| 🕒 UC Benefits Summary - HMO |  |

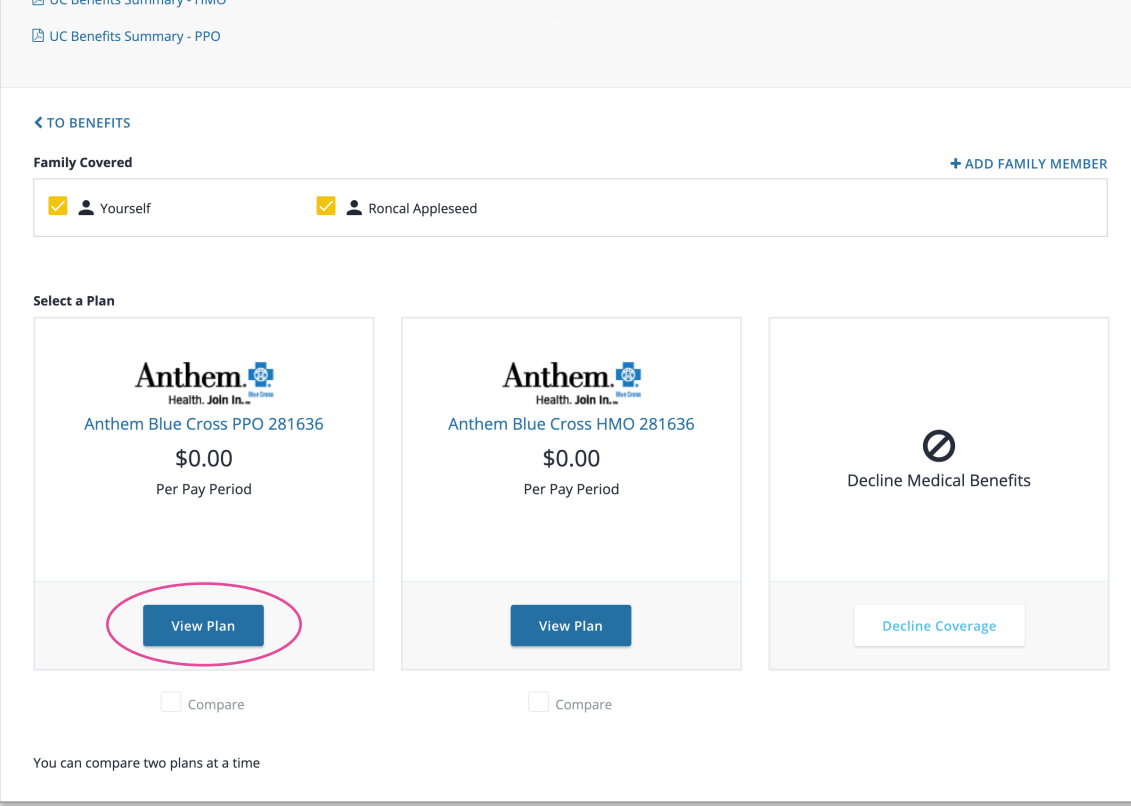

- 4. All dependents you have added should be listed.
  You must select each family member you wish to be covered under the plan, including yourself.
- 5. Select Update Cart.

#### **KEEP IN MIND**

The dependents you choose to cover under your medical plan will be the dependents that are covered for dental and vision plans as well. If this is not applicable to your situation, email ucresidentbenefits@ucop.edu.

| TO AVAILABLE PLA            | NS                              |                              |                                 |
|-----------------------------|---------------------------------|------------------------------|---------------------------------|
| mily Covered                |                                 | + ADD FAMILY MEMBER          |                                 |
| 🗸 💄 Yourself                | Roncal Appleseed                |                              |                                 |
| 4                           | Employee Only                   | <b>\$0.00</b> Per Pay Period | Anthem Blue Cross PPO<br>281636 |
| <b>4</b> + <b>4</b>         | Employee + 1 Dependent          | \$0.00 Per Pay Period        | <b>*</b> 0.00                   |
| <b>≗</b> + <b>≗</b> + ¥ + ¥ | Employee + 2 or more Dependents | <b>\$0.00</b> Per Pay Period | \$0.00<br>Per Pay Period        |
|                             |                                 |                              | Update Cart                     |
|                             |                                 |                              | Decline Coverage                |

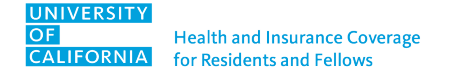

#### **FAMILY FORMING**

- If you enroll in a medical plan, you have access to our family-forming benefits.
- 2. You must view the Carrot Fertility & Family-Forming Plan Disclaimer in order to use this benefit.
- 3. Select Start Survey to view and accept the disclaimer.

| Status: Not Started                                                                                                    | Dates: Last Updated                                                                                                    | Start Survey                                                             |
|----------------------------------------------------------------------------------------------------|----------------------------------------------------------------------------------------------------|--------------------------------------------------------------------------|
| rot Fertility & Family-Forming Plan                                                                                                    | 1                                                                                                    |                                                                          |
| No Plan Selected                                                                                                    |                                                                                                    | Shop Plans                                                               |
|                                                                                                    |                                                                                                    |                                                                          |
| Benefits you receive through <u>Carrot</u> for care that is<br>the IRS and subject to employment tax withholding<br>the benefit you receive. This can reduce your <u>net p</u> | s not classified as a <u>qualified medical expense (QME</u> ) are consid<br>g (see " <u>imputed income</u> "). UC will withhold taxes on your mont<br><u>say</u> significantly, <u>even meaning</u> a net-zero paycheck in some cas | ered <u>taxable income</u> by • Required<br>hly paycheck based on<br>es. |
| Non-QMEs include but are not limited to                                                                                                    |                                                                                                    |                                                                          |
| <ul> <li>fertility care not related to an infertility dia</li> <li>preservation care not related to an infertility</li> </ul>                                                  | agnosis                                                                                                    |                                                                          |
| <ul> <li>donor assistance, gestational surrogacy, an</li> </ul>                                                                                                    | nd adoption services                                                                                                    |                                                                          |
| <ul> <li>doula services and human milk shipping se</li> </ul>                                                                                                    | ervices                                                                                                    |                                                                          |
| For more information on the Carrot benefit, pleas                                                                                                    | se visit                                                                                                    |                                                                          |
| https://www.ucresidentbenefits.com/health-ben                                                                                                    | nefits/family-forming-benefits/                                                                                                    |                                                                          |
| Have questions for the Carrot Care Team? Now you                                                                                                    | u can contact your Carrot Care Team at                                                                                                    |                                                                          |
| (855) 459-0059 for help when you need it. Hours 5 through Carrot's <u>app</u> or <u>website</u> .                                                                              | 5 a.m 3 p.m. PT, Monday – Friday, by phone and 24 hours a da                                                                                                    | /, Monday – Friday,                                                      |
| Please note: we cannot offer tax advice. Please con<br>service qualifies as a QME, <u>contact Carrot</u> .                                                                     | nsult with your tax professional. If you'd like help on how to det                                                                                                    | ermine whether a                                                         |
| By accepting the Carrot benefit, you acknowledge                                                                                                    | e that you have read and understand the potential tax consequ                                                                                                    | ences for this benefit.                                                  |
| Subscriber: Test Account                                                                                                    |                                                                                                    |                                                                          |
|                                                                                                    |                                                                                                    |                                                                          |

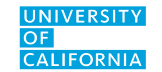

Health and Insurance Coverage for Residents and Fellows

#### **FAMILY FORMING**

- 4. After you have acknowledge you have read the disclaimer, you can choose to elect Carrot.
- 5. Select Shop Plans.
- 6. Then select Update Cart.

| 0     | Status: Completed                | Dates: Last Updated 06/04/2024 | View Summary |
|-------|----------------------------------|--------------------------------|--------------|
| Carro | t Fertility & Family-Forming Pla | ı                              |              |
|       | No Plan Selected                 |                                | Shop Plans   |

| < TO BENEFITS  |                                                     |
|----------------|-----------------------------------------------------|
| Family Covered | + ADD FAMILY MEMBER                                 |
| Vourself       | Carrot Fertility &<br>Family-Forming Plan<br>\$0.00 |
|                | Per Pay Period<br>Update Cart                       |

#### **DENTAL AND VISION**

- There is only one dental plan and one vision plan, so you don't need to shop for plans.
- 2. Your dependents will automatically be input based on your medical coverage selections.
- 3. Select Update Cart.

| TO BENEFITS                                                                                                    |                                                                                                    |                                                                                                    |                                                                                                  |
|----------------------------------------------------------------------------------------------------|----------------------------------------------------------------------------------------------------|----------------------------------------------------------------------------------------------------|--------------------------------------------------------------------------------------------------|
| mportant Informatio                                                                                                    | on                                                                                                    |                                                                                                    |                                                                                                  |
| C DELTA DENTAL                                                                                                    | You are eligible for this plan due to                                                                                               | your selection of the Medical. If you want to                                                                                                 |                                                                                                  |
|                                                                                                    |                                                                                                    | nent, you need to return to the Medical.                                                                                                    |                                                                                                  |
| amily Covered                                                                                                    |                                                                                                    |                                                                                                    | Della Della PPO 19501                                                                            |
| Yourself, Roncal                                                                                                    |                                                                                                    |                                                                                                    | \$0.00                                                                                           |
| <b>±</b>                                                                                                    | Employee Only                                                                                                    | <b>\$0.00</b> Per Pay Period                                                                                                    | Per Pay Period                                                                                   |
| <b>≜</b> + <b>≜</b>                                                                                                    | Employee + 1 Dependent                                                                                                    | \$0.00 Per Pay Period                                                                                                    | Update Cart                                                                                      |
| <b>4</b> + <b>4</b> + <b>Y</b> + <b>Y</b>                                                                                                    | Employee + 2 or more Dependents                                                                                                    | \$0.00 Per Pay Period                                                                                                    |                                                                                                  |
| /ision: VSP Visi                                                                                                    | on Plan 30081855                                                                                                    |                                                                                                    |                                                                                                  |
| Vision: VSP Visi                                                                                                    | on Plan 30081855                                                                                                    |                                                                                                    |                                                                                                  |
| Vision: VSP Visi<br><b>&lt;</b> TO BENEFITS<br>Important Information                                                                                                    | on Plan 30081855<br>m                                                                                                    | nian due to your selection of the Medical. If                                                                                                 |                                                                                                  |
| Vision: VSP Visi<br>TO BENEFITS<br>Important Information<br>VSP VI                                                                                                    | on Plan 30081855                                                                                                    | plan due to your selection of the Medical. If<br>mily covered for this benefit, you need to                                                   | <b>vsp</b> vision.                                                                               |
| Vision: VSP Visi<br>TO BENEFITS<br>Important Information<br>VSP VI                                                                                                    | on Plan 30081855<br>M<br>SION. You are eligible for this<br>you want to edit your fa<br>return to the Medical.                      | plan due to your selection of the Medical. If<br>mily covered for this benefit, you need to                                                   | VSP VISION.<br>VSP Vision Plan 30081855                                                          |
| Vision: VSP Visi<br>TO BENEFITS<br>Important Information<br>Souther State State Stat | on Plan 30081855<br>on<br>SION. You are eligible for this<br>you want to edit your fa<br>return to the Medical.                     | plan due to your selection of the Medical. If<br>mily covered for this benefit, you need to                                                   | <b>♥SP VISION.</b><br>VSP Vision Plan 30081855<br>\$0.00                                         |
| Vision: VSP Visi<br>TO BENEFITS<br>Important Information<br>Sport VI<br>Family Covered<br>Yourself, Roncal                                                                                                    | on Plan 30081855<br>You are eligible for this<br>you want to edit your fa<br>return to the Medical.                                 | plan due to your selection of the Medical. If<br>mily covered for this benefit, you need to                                                   | VSP VISION.<br>VSP Vision Plan 30081855<br>\$0.00<br>Per Pay Period                              |
| Vision: VSP Visi<br>TO BENEFITS<br>Important Information<br>Second State State | on Plan 30081855<br>m SION. You are eligible for this<br>you want to edit your fa<br>return to the Medical. Employee Only           | plan due to your selection of the Medical. If<br>mily covered for this benefit, you need to<br>\$0.00 Per Pay Period                          | <b>VSP VISION.</b><br>VSP Vision Plan 30081855<br>\$0.00<br>Per Pay Period                       |
| Vision: VSP Visi<br>TO BENEFITS<br>Important Information<br>Sector VI<br>Family Covered<br>Yourself, Roncal                                                                                                    | on Plan 30081855  You are eligible for this j you want to edit your fa return to the Medical.  Employee Only Employee + 1 Dependent | plan due to your selection of the Medical. If<br>mily covered for this benefit, you need to<br>\$0.00 Per Pay Period<br>\$0.00 Per Pay Period | <b>VSP VISION.</b><br>VSP Vision Plan 30081855<br><b>\$0.00</b><br>Per Pay Period<br>Update Cart |

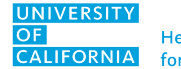

#### **EMPLOYEE LIFE/AD&D**

- 1. There is only one employee life/AD&D insurance policy.
- 2. Select Update Cart to save changes.

| overage Amount         Per Pay Period       Total coverage amount         \$0.00       \$50,000.00         ected Coverage       Coverage effective from 11/01/2022 to 06/30/2023         Image: Coverage effective from 11/01/2022 to 06/30/2023       \$0.00         Image: Coverage effective from 11/01/2022 to 06/30/2023       \$0.00 | I U DEI   | NEFIIS             |                                                   |                                          |                         |
|----------------------------------------------------------------------------------------------------|-----------|--------------------|---------------------------------------------------|------------------------------------------|-------------------------|
| Per Pay Period       Total coverage amount         \$0.00       \$50,000.00         Idected Coverage       Coverage effective from 11/01/2022 to 06/30/2023         New York Life Life/AD&D Insurance FLX-968370         \$0.00       \$0.00                                                                                               | overage   | Amount             |                                                   |                                          |                         |
| Elected Coverage Coverage effective from 11/01/2022 to 06/30/2023                                                                                                    |           | YOFF               | Per Pay Period <b>\$0.00</b>                      | Total coverage amount <b>\$50,000.00</b> | New York Life Life/AD&D |
| \$0.00 \$0.00                                                                                                    | Elected C | <b>Coverage</b> Co | overage effective from 11/01/2022 to 06/30/2023   |                                          | Insurance FLX-968370    |
|                                                                                                    | ~         | NEXY/              | Now York I ifa I ifa / ADP D Incurance ELV 069270 | \$0.00                                   | \$0.00                  |
|                                                                                                    |           |                    |                                                   |                                          | Lindate Cart            |

#### LONG-TERM AND SHORT-TERM DISABILITY

- 1. There is only one Long-Term Disability plan and one Short-Term Disability plan.
- 2. Select Update Cart to save changes.

| TO BENEFITS                           |                                 |        |                                                  |
|---------------------------------------|---------------------------------|--------|--------------------------------------------------|
| overage Amount                        |                                 |        |                                                  |
| SER                                   | Per Pay Period<br><b>\$0.00</b> |        | New York Life Short Term<br>Disability LK-752332 |
| lected Coverage Coverage effective fr | om 11/01/2022 to 06/30/2023     | \$0.00 | \$0.00                                           |

| Coverage Amount                     | Per Pay Pe            | -i        |                                                 |
|-------------------------------------|-----------------------|-----------|-------------------------------------------------|
| YERE                                | Per Pay Pe            | where all |                                                 |
|                                     | \$0.00                | riod      | 凝聚                                              |
| Elected Coverage offertive from 11. | 01/2022 to 06/30/2023 |           | New York Life Long Term<br>Disability LK-965664 |
|                                     |                       | \$0.00    | \$0.00                                          |

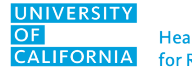

#### **REVIEW BENEFITS**

- Review your selections by selecting the + or – symbol. If you'd like to make changes, select View or Change.
- 2. When you're done selecting coverage, select Next: Review Beneficiaries.

| Current Benefit Elections                                          |                            |
|--------------------------------------------------------------------|----------------------------|
| Review Profile Shop Benefits Checkout                              |                            |
| Current Benefits Plan Year Effective from 07/01/2022 to 06/30/2023 |                            |
| Medical                                                            |                            |
| Contraction In Anthem Blue Cross PPO 281636                        | View or Change             |
| Dental                                                             |                            |
| Delta Dental PPO 19301                                             | View or Change             |
| Vision                                                             |                            |
| • VSP VISION. VSP Vision Plan<br>30081855                          | View or Change             |
| Basic Employee Life & AD&D                                         |                            |
| • New York Life Life/AD&D Insurance FLX-968370                     | View or Change             |
| You must select or decline all coverages before moving on          | Next: Review Beneficiaries |

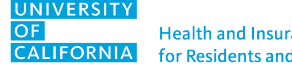

### **Choose Beneficiaries**

#### **DESIGNATING BENEFICIARIES**

 Use the + or – symbol next to the benefit to which you're assigning a beneficiary.

#### **PLEASE NOTE**

Your basic employee life and accident insurance benefits require you to designate at least a primary beneficiary.

If you have more than one, toggle to **Yes** to add secondary beneficiaries.

### 2. Select + Add Beneficiary.

| Review Current Benefi                                                                                                    | iaries                                                                                                    |                                                                              |
|----------------------------------------------------------------------------------------------------|----------------------------------------------------------------------------------------------------|------------------------------------------------------------------------------|
| <b>You can view, add, or edit benefi</b><br>Please expand the collapsed tiles<br>Illocation(s) must total 100% (all<br>00%. | <b>iaries</b> for each of your coverages by clicking on the benefit below.<br>For the benefit below by clicking on the + Plus or - Minus sign to the left of the<br>ombined) between the beneficiaries in order to proceed. If only one benefic | he bar.<br>ciary is designated, the allocation for that beneficiary would be |
| • 💥                                                                                                    | Basic Employee Life & AD&D                                                                                                    | Coverage amount \$50,000.00                                                  |
| Primary Beneficiaries (Rec                                                                                                  | uired *)<br>y beneficiary for this benefit.                                                                                                    |                                                                              |
| + Add Beneficiary                                                                                                    |                                                                                                    |                                                                              |
| Would you like to add secon                                                                                                 | ary beneficiaries? 🖗 No Yes                                                                                                    |                                                                              |
|                                                                                                    |                                                                                                    |                                                                              |
|                                                                                                    |                                                                                                    |                                                                              |
|                                                                                                    |                                                                                                    |                                                                              |
| < BACK                                                                                                    |                                                                                                    | Review and Checkout                                                          |

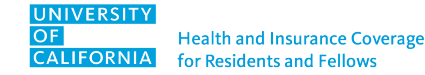

### **Choose Beneficiaries**

3. You can select an existing beneficiary from the drop-down menu or create a new one.

Select Add at the bottom of the page.

|                                                                                                    | X Add Beneficiary                                                        |                                        |
|----------------------------------------------------------------------------------------------------|--------------------------------------------------------------------------|----------------------------------------|
| Review Current Beneficiaries                                                                                              | Select an existing beneficiary fron<br>enter a new beneficiary's informa | n the drop-down menu or<br>tion below. |
| You can view, add, or edit beneficiaries for each of your coverages by clicking on the benefit below.                     | Roncal Appleseed                                                         | ~                                      |
| Please expand the collapsed tiles for the benefit below by clicking on the + Plus or - Minus sign to the left of the bar. | or create a n                                                            | ew one                                 |
| 100%.                                                                                                    | Name *                                                                   |                                        |
|                                                                                                    | Roncal Appleseed                                                         | E                                      |
|                                                                                                    | Relationship *                                                           |                                        |
|                                                                                                    | Spouse                                                                   |                                        |
| NEW/                                                                                                    | Allocation *                                                             |                                        |
| Basic Employee Life & AD&D                                                                                                | 100                                                                      |                                        |
|                                                                                                    | Address 1                                                                |                                        |
| Primary Beneficiaries (Required *)                                                                                        | 1001 College Ave                                                         |                                        |
| You must designate a primary beneficiary for this benefit.                                                                | Address 2                                                                |                                        |
|                                                                                                    |                                                                          |                                        |
|                                                                                                    | City                                                                     |                                        |
| + Add Beneficiary                                                                                                    | San Diego                                                                |                                        |
|                                                                                                    | State                                                                    |                                        |
| Would you like to add secondary beneficiaries? 🚱 💦 No 🕖 📗 Yes                                                             | CA                                                                       |                                        |
|                                                                                                    | Zip Code                                                                 |                                        |
|                                                                                                    | 92093                                                                    |                                        |
|                                                                                                    |                                                                          |                                        |
|                                                                                                    |                                                                          |                                        |
|                                                                                                    |                                                                          |                                        |
|                                                                                                    |                                                                          |                                        |
|                                                                                                    |                                                                          |                                        |
|                                                                                                    |                                                                          |                                        |
|                                                                                                    |                                                                          |                                        |
| < BACK                                                                                                    |                                                                          | CANCEL                                 |
|                                                                                                    | Add                                                                      | CANCEL                                 |

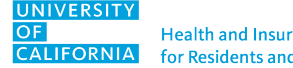

### **Choose Beneficiaries**

4. Review all your beneficiaries' information, including the percentage you wish to allocate to each beneficiary, then select Review and Checkout.

#### **KEEP IN MIND**

The allocations of your primary beneficiaries must add up to exactly 100%.

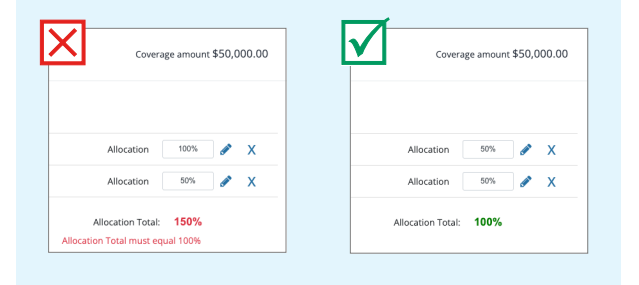

| cation(s) must total 100% (all i<br>%.                           | combined) between the beneficiaries in order to proceed. If only one l | beneficiary is designated, the allocation for that beneficiary would l |
|------------------------------------------------------------------|------------------------------------------------------------------------|------------------------------------------------------------------------|
| •                                                                | Basic Employee Life & AD&D                                             | Coverage amount \$50,000.0                                             |
| <b>Primary Beneficiaries (Req</b><br>You must designate a primar | <b>juired *)</b><br>y beneficiary for this benefit.                    |                                                                        |
| Roncal Appleseed, Spouse                                         |                                                                        | Allocation 100% 🖋 🗙                                                    |
| 🕂 Add Beneficiary                                                | ·                                                                      | Allocation Total: 100%                                                 |
| Would you like to add second                                     | dary beneficiaries? 😧 No 🕖 Yes                                         |                                                                        |
|                                                                  |                                                                        |                                                                        |

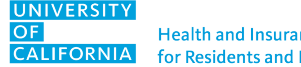

### **Review and Check Out**

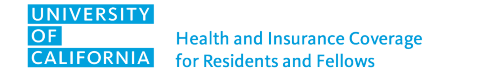

### **Review and Check Out**

1. Review your choices, dependent coverage and beneficiary information.

#### **TAKE YOUR TIME!**

Once you check out, you cannot change any selections until Open Enrollment or in the case of a qualifying life event. For more information, go to <u>ucresidentbenefits.com</u> > Enrolling > Changing Your Benefits.

# 2. If everything is correct, select Checkout.

| Review Profile Shop Benefits   Each benefit election you have made is listed below.   Your enrollment will be complete when you click Checkout at the bottom of the page.    Current Benefits Plan Year Effective from 07/01/2022 to 06/30/2023  Review Changes  Review Changes  Medical   Family Coverage Level:   Interm Blue Cross PPO 281636   View or Change   Start Date:   1/01/2022   Coverage Level:   Employee + 1 Dependent   Family Covered:   Roncal Appleseed   Employee Contribution:   Start Date:   1/01/2022   Coverage Level:   Employee + 1 Dependent   Employee Contribution:   Start Date:   1/01/2022   Coverage Level:   Employee + 1 Dependent   Employee + 1 Dependent   Employee + 1 Dependent   Employee + 1 Dependent   Employee + 1 Dependent   Employee + 1 Dependent   Employee + 1 Dependent   Employee + 1 Dependent                                                                                                    | <b></b>                   | 6                         | <u>)</u>                            |                        |                        |
|----------------------------------------------------------------------------------------------------|---------------------------|---------------------------|-------------------------------------|------------------------|------------------------|
| Each benefit election you have made is listed below.<br>Your enrollment will be complete when you click Checkout at the bottom of the page.<br>Current Benefits Plan Year Effective from 07/01/2022 to 06/30/2023<br>Review Changes<br>Medical<br>Netwer Changes<br>Medical<br>Nuthem Blue Cross PPO 281636<br>Start Date: 1/01/2022<br>Coverage Leve: Employee +1 Dependent<br>Family Covered: Roncal Appleseed<br>Employer Contribution: 51,595.43<br>Pertal<br>DeLtA DENTAL Delta Dental PPO 19301<br>View or Change<br>View or Change<br>View or Change<br>View or Change<br>View or Change<br>View or Change<br>Employee 1 Dependent<br>Start Date: 1/101/2022<br>Coverage Leve: Employee +1 Dependent<br>Family Covered: Roncal Appleseed<br>Employee Contribution: 56.14                                                                                                    | Review Profile            | Shop E                    | enefits                             | Checkout               | t                      |
| Your enrollment will be complete when you click Checkout at the bottom of the page.   Current Benefits Plan Year Effective from 07/01/2022 to 06/30/2023   Review Changes   Medical   Anthem Blue Cross PPO 281636   View or Change   Start Date:   11/01/2022   Coverage Level:   Employer Contribution:   Start Date:   11/01/2022   Coverage Level:   Employee + 1 Dependent   Start Date:   11/01/2022   Coverage Level:   Employee + 1 Dependent   Start Date:   11/01/2022   Coverage Level:   Employee + 1 Dependent   Employee + 1 Dependent   View or Change                                                                                                    | Each benefit election y   | ou have made is listed be | low.                                |                        |                        |
| Current Benefits       Plan Year Effective from 07/01/2022 to 06/30/2023         Review Changes         Medical         Medical         Image: Start Date:       11/01/2022         Start Date:       11/01/2022         Start Date:       11/01/2022         Coverage Level:       Employee + 1 Dependent         Employer Contribution:       \$1,595.43         Detata Dental PPO 19301       View or Change         View or Change       View or Change         View or Change       View or Change         Detata Dental PPO 19301       View or Change         View or Change       View or Change         Image: Start Date:       11/01/2022         Coverage Level:       Employee + 1 Dependent         Petata Dental PPO 19301       View or Change         View or Change       View or Change         Start Date:       11/01/2022       Coverage Level:         Employee Contribution:       \$66.14                                                                                                 | Your enrollment will be   | complete when you click   | Checkout at the bottom of the page. |                        |                        |
| Review Changes   Medical     Michine Blue Cross PPO 281636     Start Date:   11/01/2022   Coverage Level   Employer Contribution   1.595.43     View or Change     View or Change <th>Current Benefi</th> <th>LS Plan Year Effective fi</th> <th>rom 07/01/2022 to 06/30/2023</th> <th></th> <th></th> | Current Benefi            | LS Plan Year Effective fi | rom 07/01/2022 to 06/30/2023        |                        |                        |
| Notice Anthem Blue Cross PPO 281636   Start Date: 11/01/2022   Coverage Level: Employee + 1 Dependent   Family Covered: Roncal Appleseed   Employer Contribution: \$1,595.43     View or Change     View or Change     View or Chang                                                                                      | Review Changes<br>Medical |                           |                                     |                        |                        |
| Start Date:11/01/2022Coverage Level:Employee + 1 DependentFamily Covered:Roncal AppleseedEmployer Contribution:\$1,595.43DentalDelta Dental PPO 19301View or ChangeStart Date:11/01/2022Coverage Level:Employee + 1 DependentFamily Covered:11/01/2022Roncal AppleseedEmployee Contribution:\$66.14                                                                                                    | Anthem.                   | Anthem Blue Cro           | oss PPO 281636                      |                        | View or Change         |
| Family Covered: Roncal Appleseed Employer Contribution: \$1,595.43     Dental     O DELTA DENTAL: Delta Dental PPO 19301 View or Change     Start Date: 11/01/2022 Coverage Level: Employer 41 Dependent   Family Covered: Roncal Appleseed Employer Contribution: \$66.14                                                                                                    |                           | Start Date:               | 11/01/2022                          | Coverage Level:        | Employee + 1 Dependent |
| Start Delta Dental PPO 19301       View or Change         Start Date:       11/01/2022       Coverage Level:       Employee + 1 Dependent         Family Covered:       Roncal Appleseed       Employer Contribution:       \$66.14                                                                                                    |                           | Family Covered:           | Roncal Appleseed                    | Employer Contribution: | \$1,595.43             |
| Start Date:       11/01/2022       Coverage Level:       Employee + 1 Dependent         Family Covered:       Roncal Appleseed       Employer Contribution:       \$66.14                                                                                                    | Dental                    |                           |                                     |                        |                        |
| Start Date:     11/01/2022     Coverage Level:     Employee + 1 Dependent       Family Covered:     Roncal Appleseed     Employer Contribution:     \$66.14                                                                                                    | À DELTA DENT              | <b>∧L</b> Delta Dental    | PPO 19301                           |                        | View or Change         |
| Family Covered:Roncal AppleseedEmployer Contribution:\$66.14                                                                                                    |                           | Start Date:               | 11/01/2022                          | Coverage Level:        | Employee + 1 Dependent |
|                                                                                                    |                           |                           | Den eel Anniese ed                  | Employer Contribution: | \$66.14                |

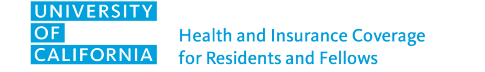

### **Review and Check Out**

3. Save a copy of your benefits confirmation statement by selecting Send by Email. You can also download, print or email a copy of your new elections.

| Current Benefit Elections                                                                       |                                                                        |
|-------------------------------------------------------------------------------------------------|------------------------------------------------------------------------|
| New Hire Enrollment!<br>Congratulations. You have completed the new hire enrollment process and | d confirmed your benefits.                                             |
| Need a copy of your benefits confirmation statement? Send by Em                                 | ail                                                                    |
| Review Profile Shop Benefits                                                                    | Checkout                                                               |
| Current Benefits Plan Year Effective from 07/01/2022 to 06/30/202                               | 23 🕹 DOWNLOAD 🔤 EMAIL 🔒 PRINT                                          |
| Below are your new elections. Benefit elections may be changed during yo                        | ur company's Open Enrollment or if you've had a Qualifying Life Event. |
| Medical                                                                                         |                                                                        |
| Anthem Blue Cross PPO 281636     Health. Join In                                                | View or Change                                                         |
| Dental                                                                                          |                                                                        |
| A DELTA DENTAL     Delta Dental PPO 19301                                                       | View or Change                                                         |
| beita beitaint o 19501                                                                          |                                                                        |
| Vision                                                                                          |                                                                        |

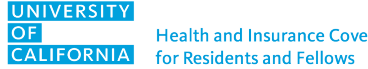

### **Questions?**

Visit <u>PlanSource</u> or contact your GME office or <u>HR at UCSF</u>.

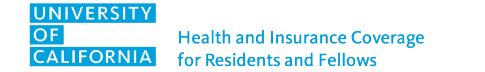